## **ALEKS PPL Student Math Placement Registration Instructions**

For assistance during this process, please contact ALEKS Customer Support at <u>http://support.aleks.com.</u>

Step 1: Go to <u>www.aleks.com</u> and select Sign Up – New Student? located in the top right corner.

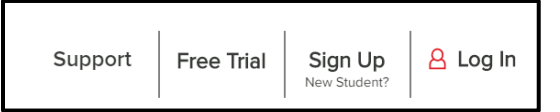

Step 2: Enter this 10-character class code: XXQDV-PJR3K and then click Continue.

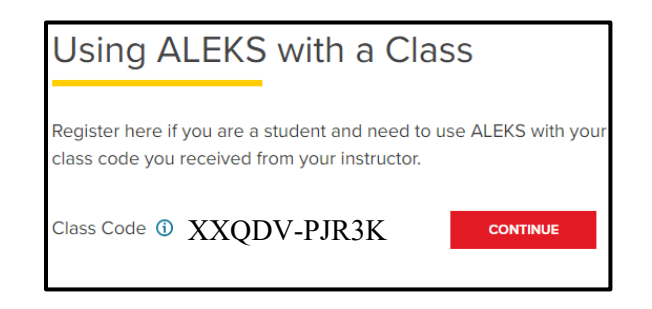

Step 3: Confirm that you are enrolling into the proper cohort ("VU School of Engineering, Class of 2028"). If you see the proper cohort, click on **Confirm**.

| You are about to be enrolled in the following ALEKS class. Check the class details carefully. |  |
|-----------------------------------------------------------------------------------------------|--|
| Class code: Class code:                                                                       |  |
| Class: VU School of Engineering, Class of 2028                                                |  |
| Subject: Higher Education Math Placement                                                      |  |
| Class Dates: 05/01/2024 - 08/31/2024                                                          |  |
| Institution: Vanderbilt University                                                            |  |
|                                                                                               |  |
|                                                                                               |  |

Step 4: Select whether or not you have used ALEKS before and click on **Continue**. Click on "No, I have never used ALEKS before", and then **Continue**. Step 5: Complete the registration steps to create a new ALEKS account and click on Continue. Be sure to use your Vanderbilt.edu email address. A confirmation email will be sent to the email address you provide.

| First name *            |                                                                           |
|-------------------------|---------------------------------------------------------------------------|
| Middle initial          |                                                                           |
| Last name *             |                                                                           |
| Enter Your Email        | Address and Student ID                                                    |
| Email address *         | @vanderbilt.edu                                                           |
| Confirm email *         | @vanderbilt.edu                                                           |
| If you have a Student I | D number that was assigned to you by your school, you can enter it below. |
| Student ID              | 0                                                                         |
|                         | IMPORTANT                                                                 |
| Use yo                  | ur Vanderbilt email address to register.                                  |
|                         |                                                                           |
| Choose a Passw          | ord                                                                       |

## **IMPORTANT:** Be sure to save your new login information!

You are now registered with ALEKS and ready to take your placement exam.